# "云中美育"数字平台操作手册 (学生使用)

苏州大学研究生院 苏州大学艺术教育中心 2023 年 10 月

## 目录

| —,       | 怎样登录"云中美育"数字平台?               | 1    |
|----------|-------------------------------|------|
| <u> </u> | 怎样注册"云中美育"?                   | 3    |
| 三、       | 怎样获取美育积分?                     | 4    |
|          | 方式一:观看"美育精品云课堂"视频或参加"线下课程类活动" | 5    |
|          | 方式二:参与"美育众创比赛或展示"并录入获奖信息      | 8    |
|          | 方式三:参与美育类精品社团艺术训练与实践          | 11   |
|          | 方式四:参加研究生美育宣讲团                | . 16 |
| 四、       | 怎样完成《美育体验报告》?                 | 18   |
| 五、       | 怎样查看已获得的美育积分?                 | 21   |

#### 一、怎样登录"云中美育"数字平台?

打开微信,搜索"苏州大学研究生教育"或"苏大美育" 公众号。点击公众号底部菜单"云中美育"即可进入。也可 扫描下方二维码关注"苏州大学研究生教育"和"苏大美育" 微信公众号。

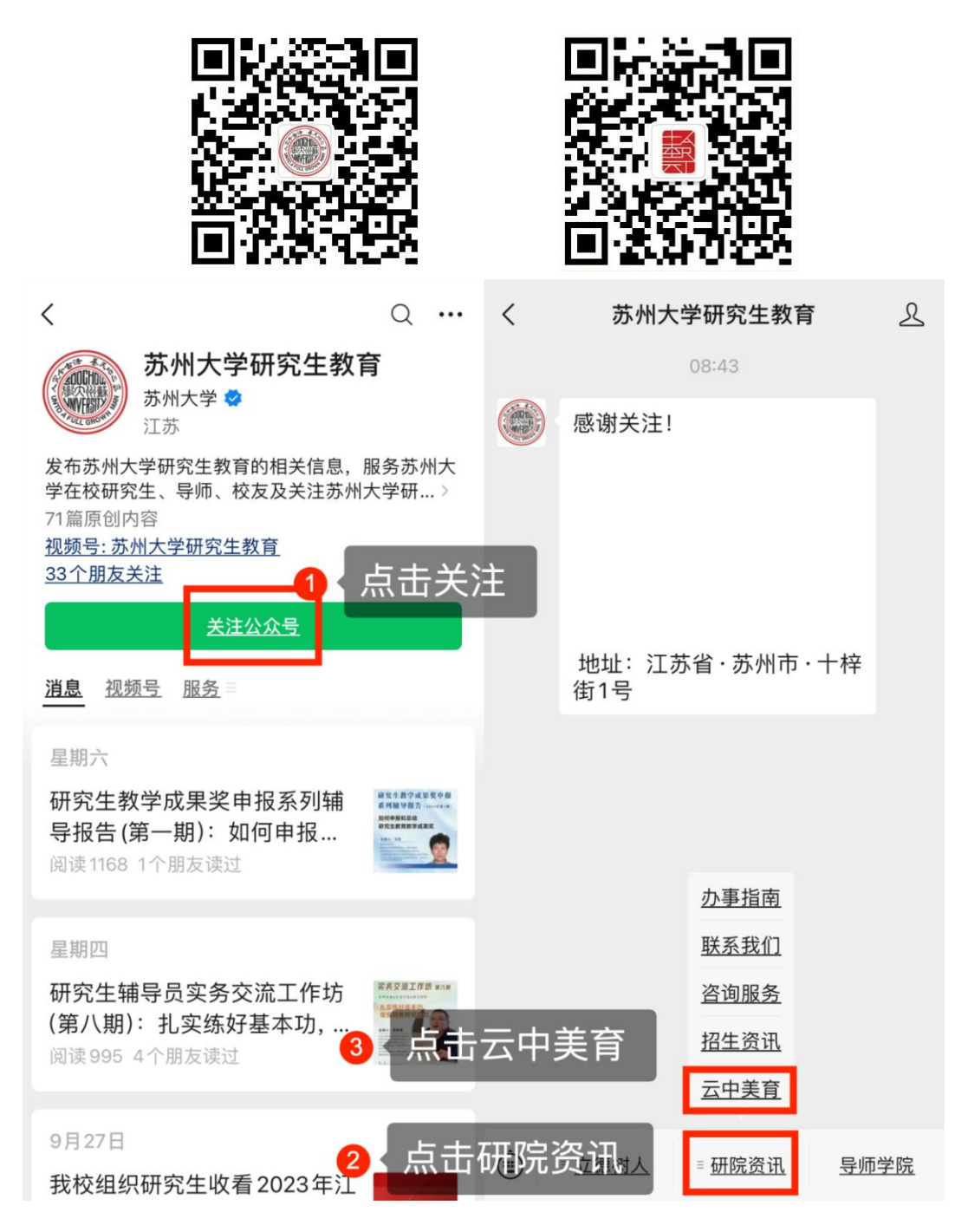

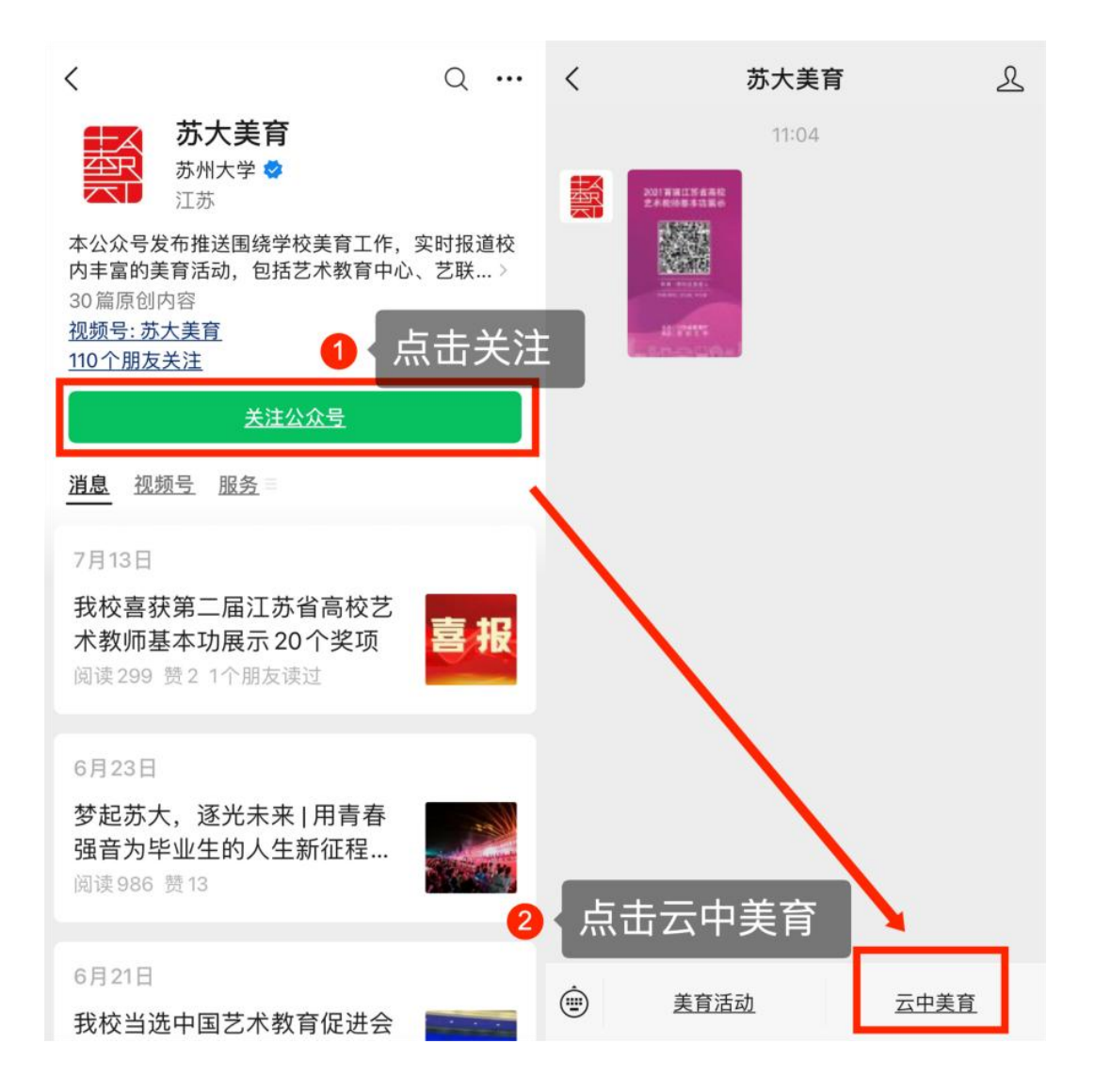

#### 二、怎样注册"云中美育"?

首次登录"云中美育"时,点击"我的"——点击用户 头像——填写基本信息(姓名、性别、学院/部门、学号/工 号、联系电话等)并提交。

提示:用户须上传证件照作为头像。证件照是指一寸免 冠照片。

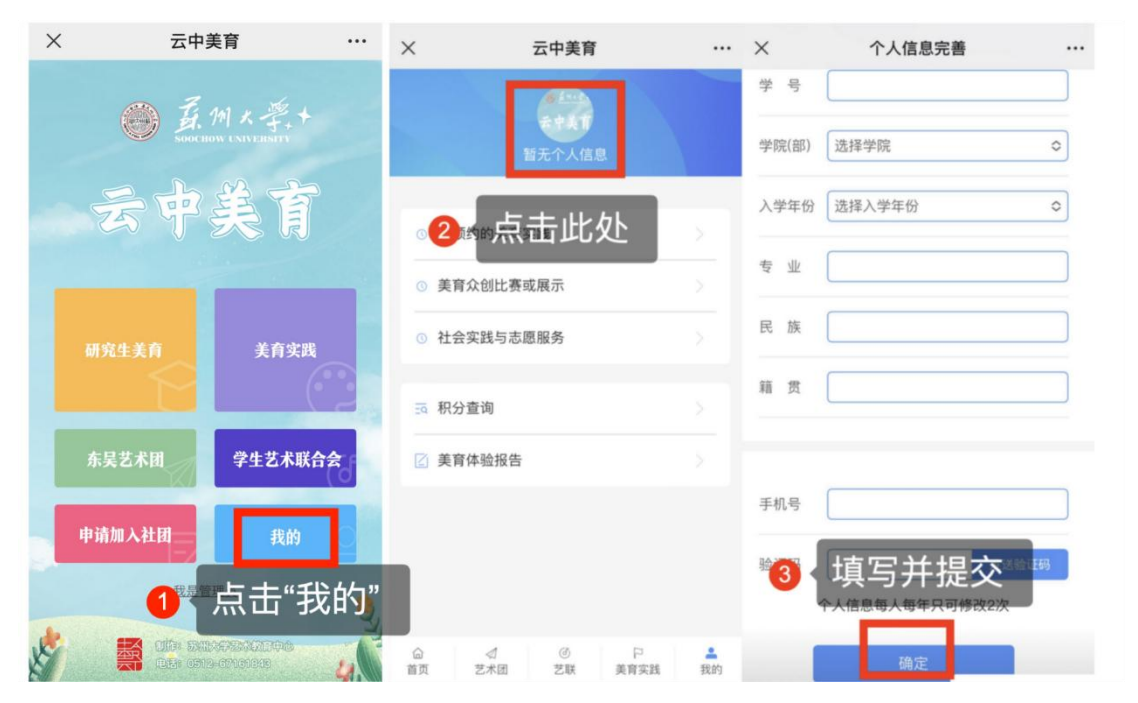

#### 三、怎样获取美育积分?

点击"研究生美育"进入该板块。通过以下四种方式获 取积分:

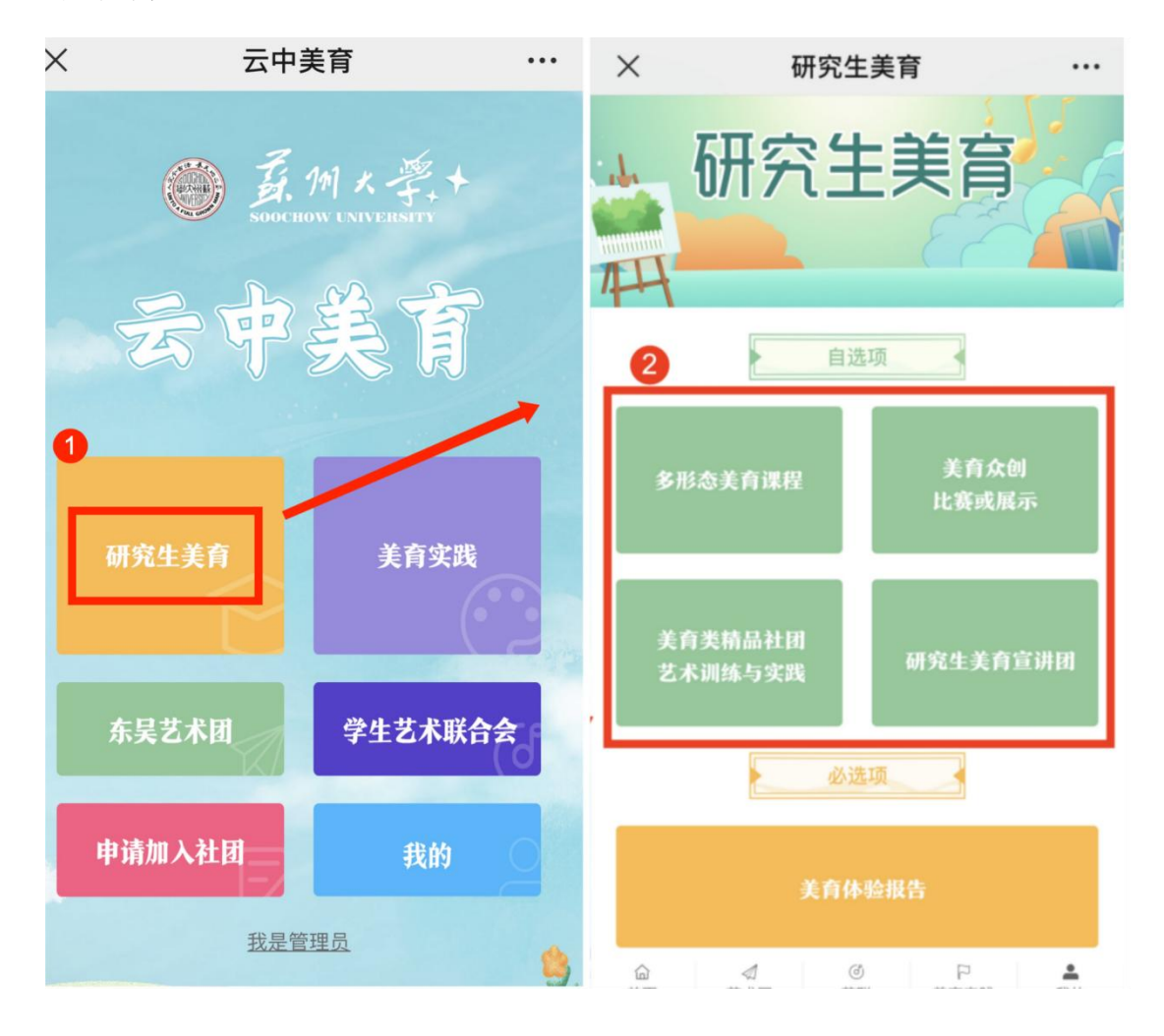

方式一:

观看"美育精品云课堂"视频或参加"线下课程类活动" 1. 观看"美育精品云课堂"视频

- 播放视频:点击"多形态美育课程"——点击"美育精品 云课堂"——点击任一视频——点击播放。

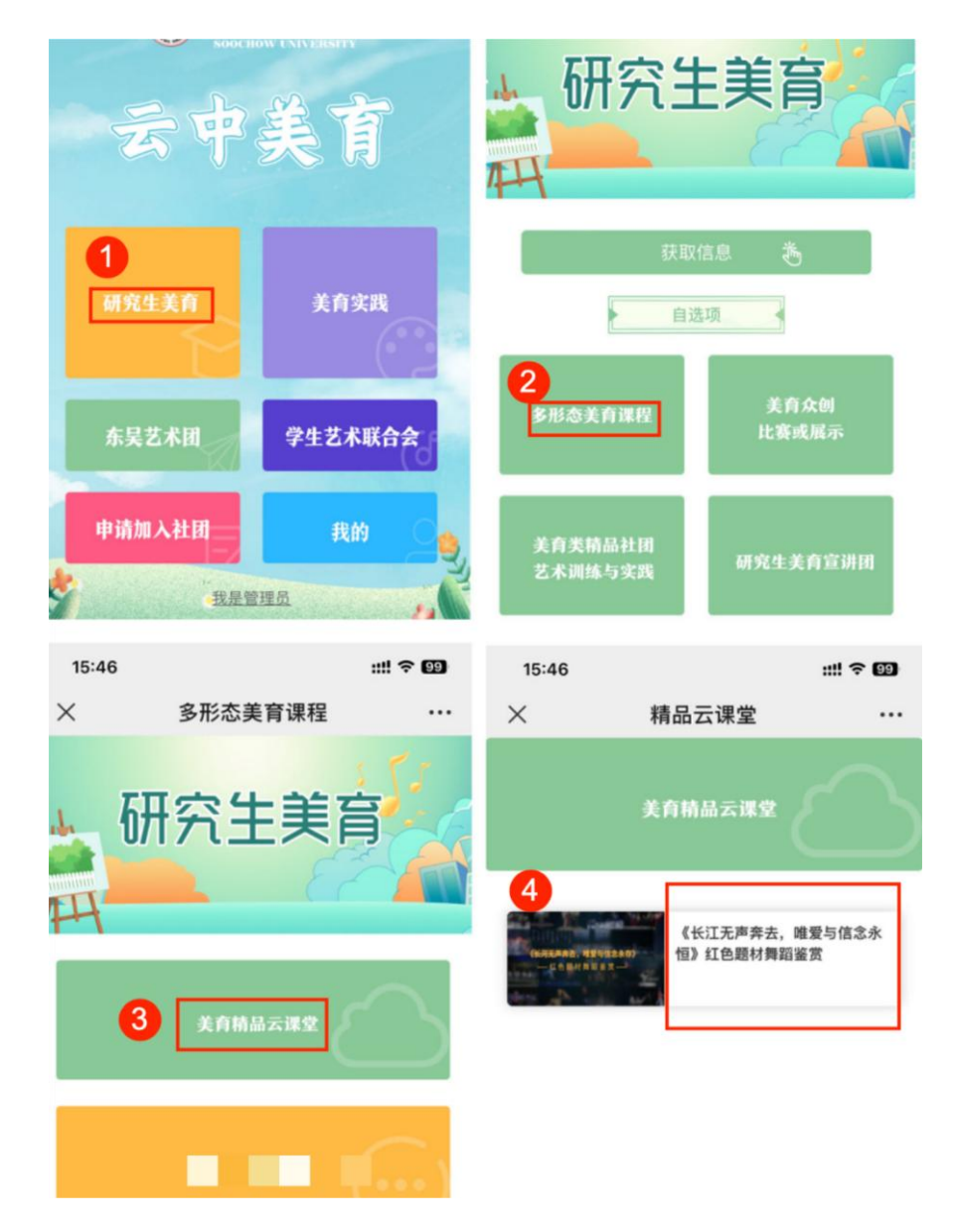

- 2. 参加"线下课程类活动"

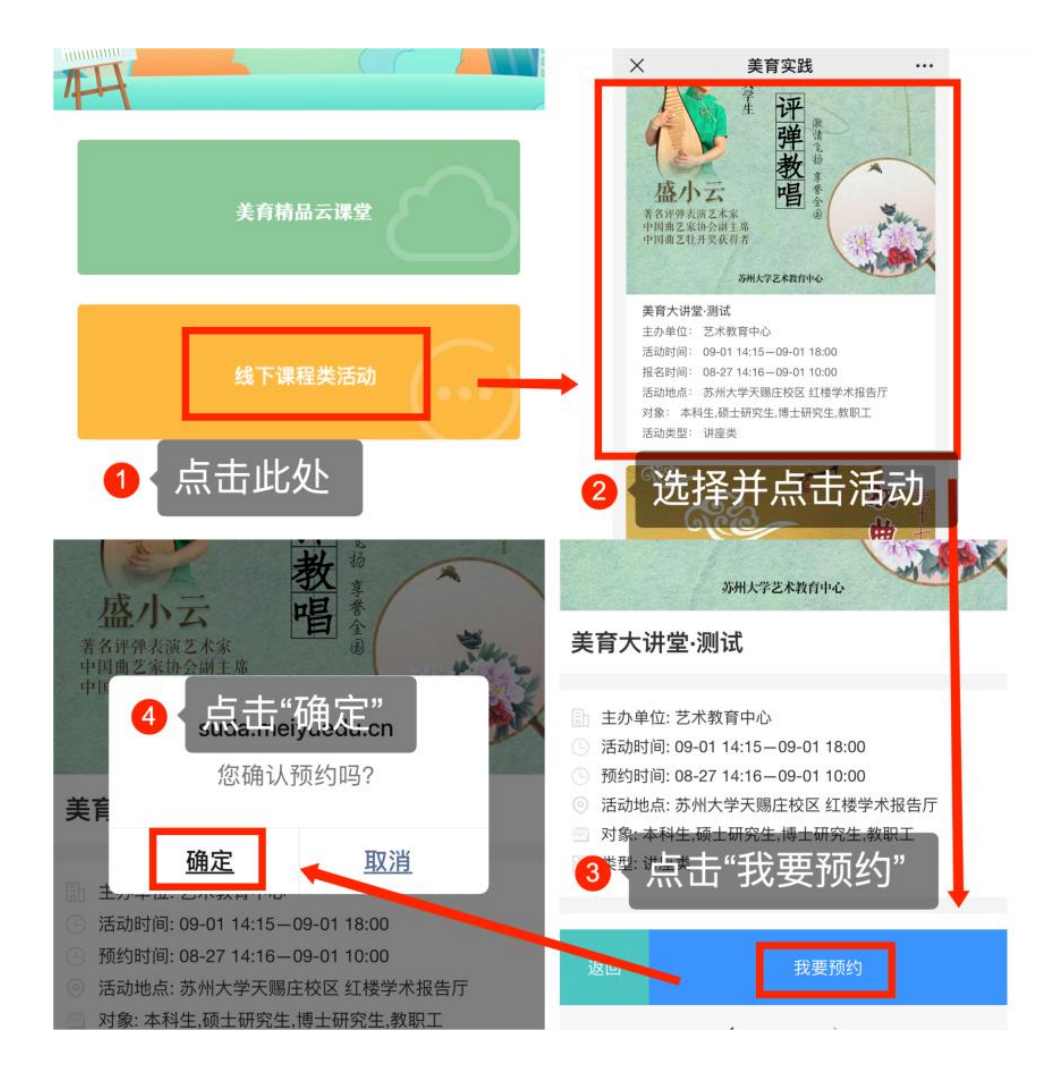

完成预约:预约成功后,用户可取消预约,并收到短信通知

提示: 在活动开始前一天可随时取消, 活动当天不可取 消。部分活动会设定可取消时段, 不在取消时段内也不可取 消。报名成功后未取消预约,且累计满3次未签到,将被拉入黑名单,一年内不可报名任何活动,请诚信预约!

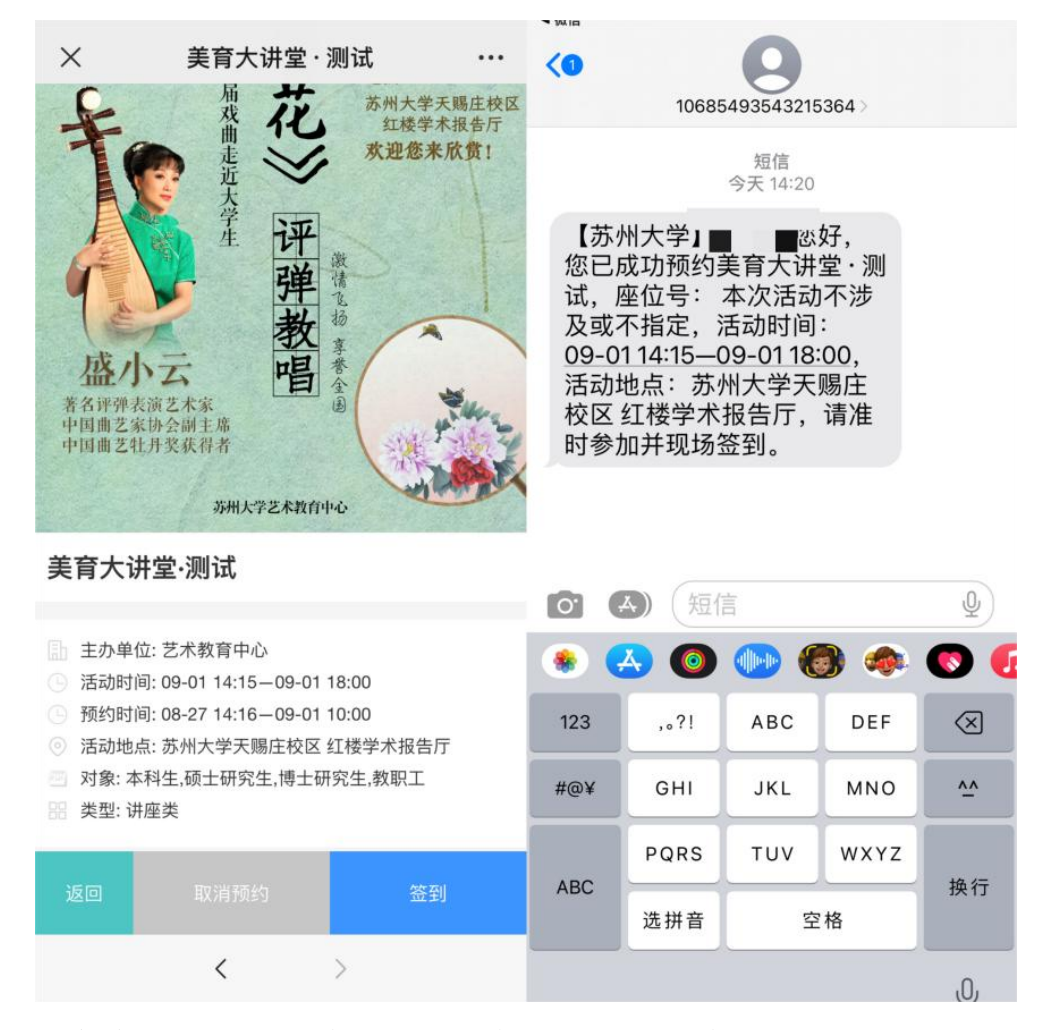

3) 签到并积分:活动当天,请至现场,使用微信"扫一扫" 扫描活动现场的签到二维码进行签到。完成签到后"云中 美育"数字平台自动记录相应积分。

提示:扫码签到需获取用户定位授权,用于判断用户是否位于活动现场,请用户予以授权,否则会签到失败。

方式二:

参与"美育众创比赛或展示"并录入获奖信息

1. 获取赛事清单

首页点击"研究生美育"——点击"美育众创比赛或展示"——点击"被认定的'美育众创'活动清单"可查看活动清单。(见下图)

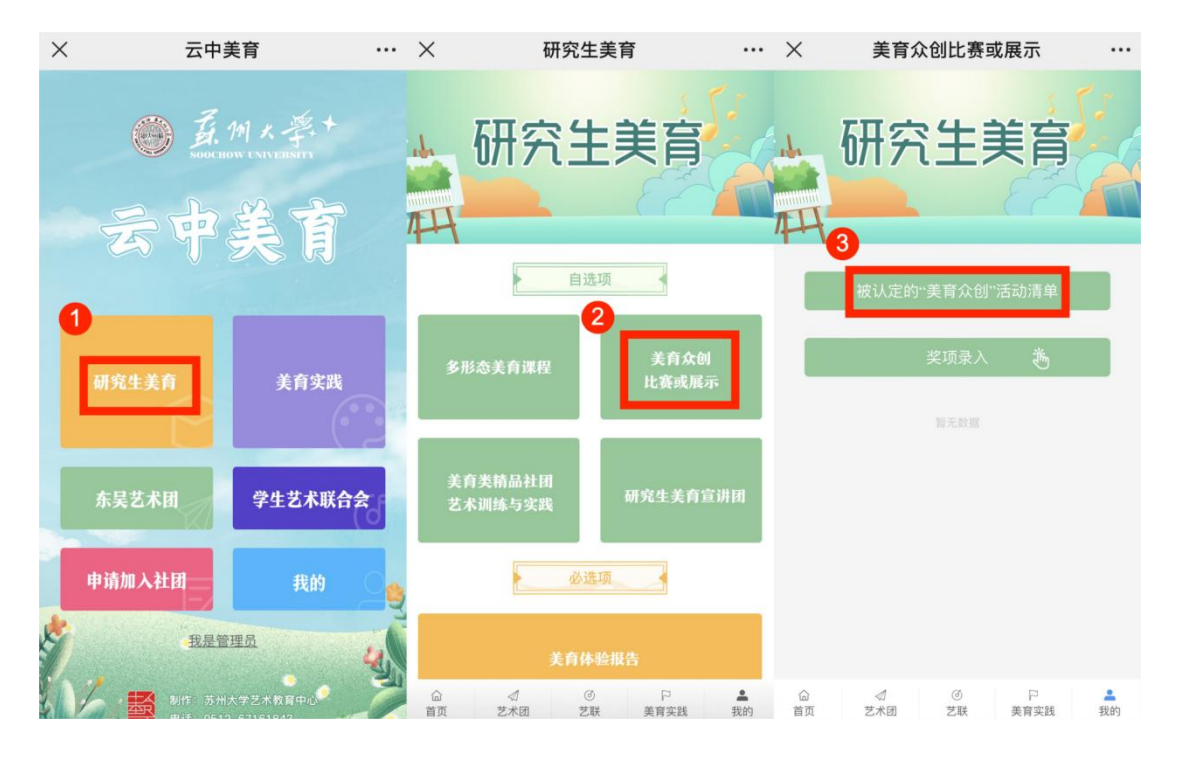

按下图顺序依次点击,可下载"被认定的'美育众创' 活动清单"PDF文件。

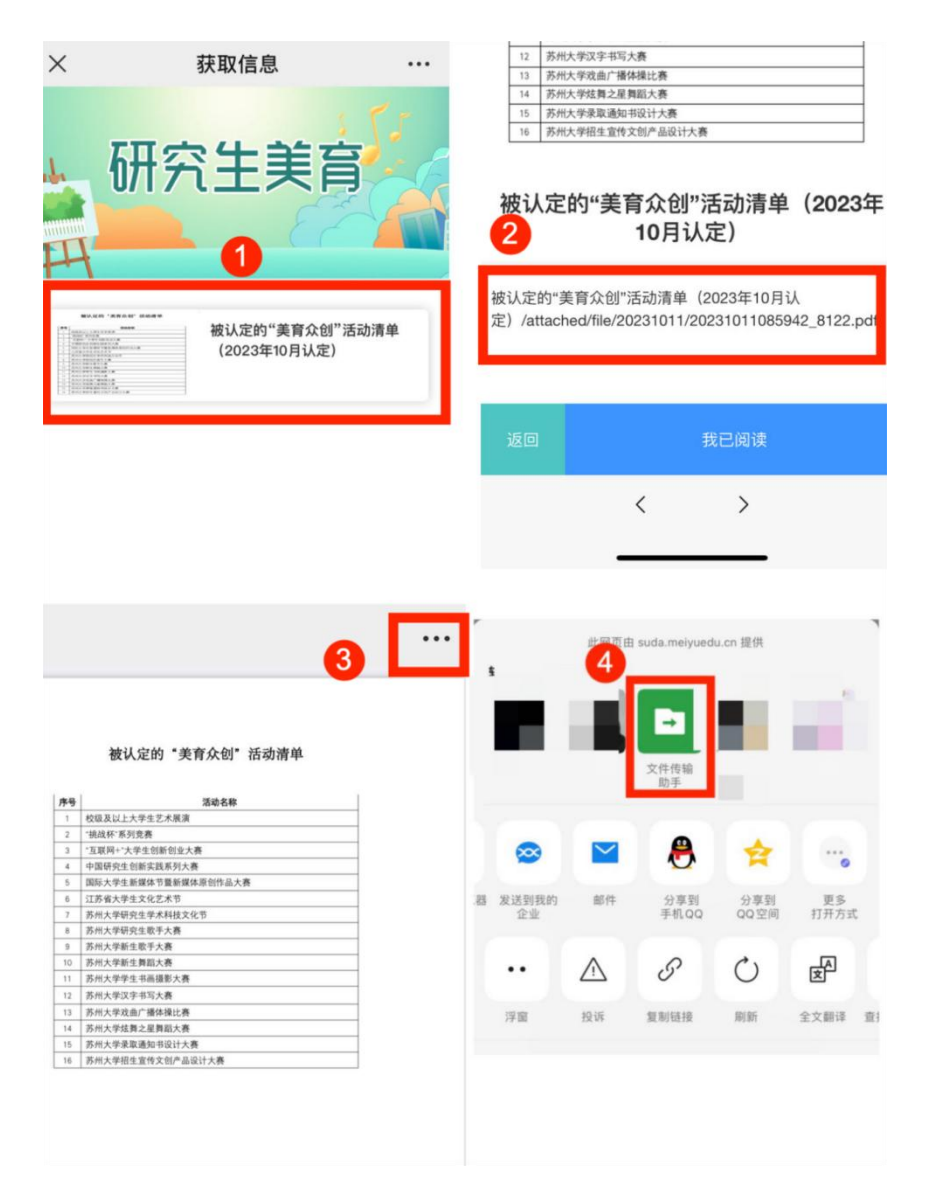

2. 参加比赛或展示

研究生自行报名参加美育类比赛或展示活动。赛事的举 办和报名信息,请关注"学校官网——校内通知"或学院通 知。 3. 奖项录入

点击"美育众创比赛或展示"——点击"奖项录入"— —填写相关信息——点击"提交"。(见下图)

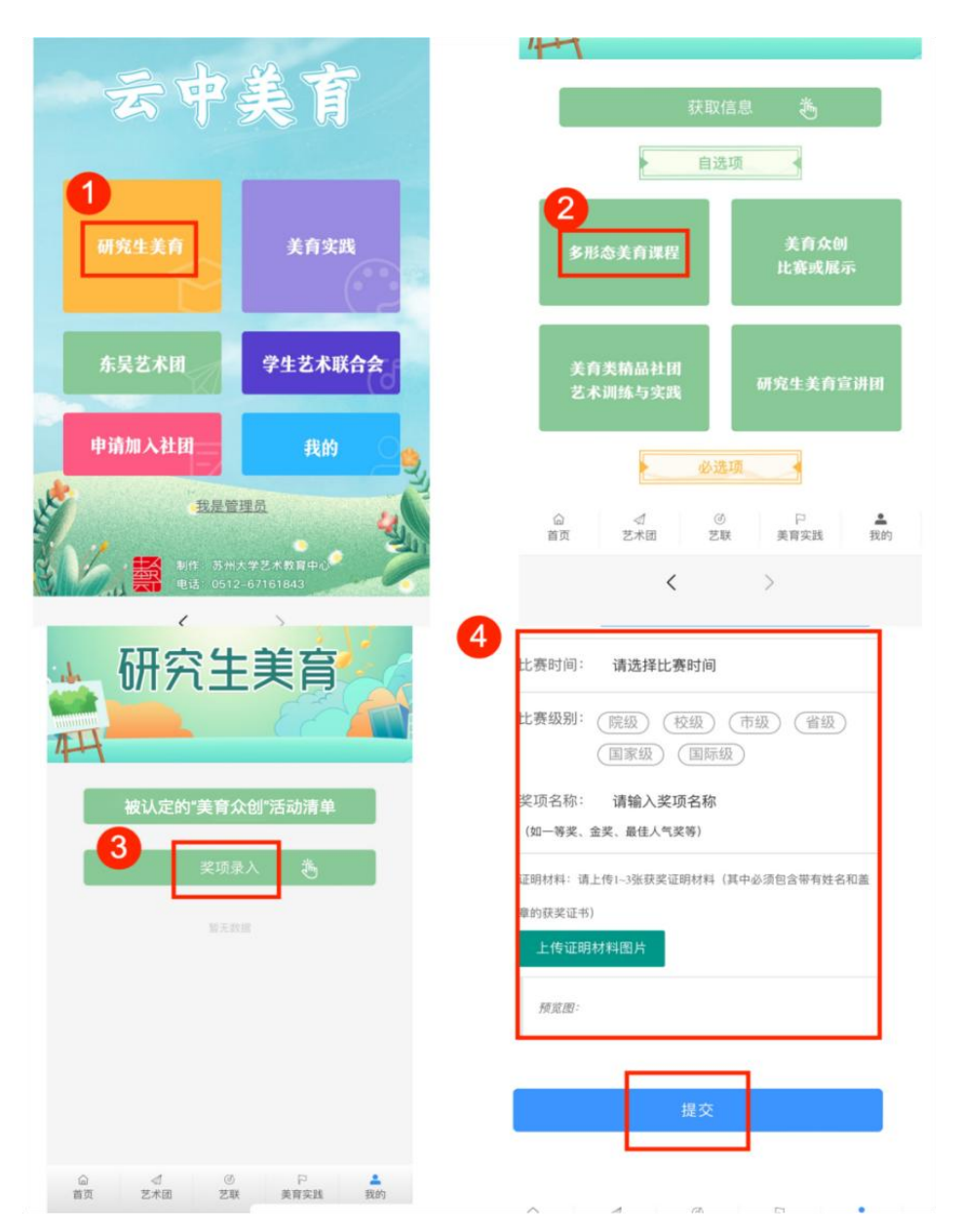

奖项录入并提交后由研究生导师负责审核。审核期间, 请及时关注审核结果。若审核通过,"云中美育"数字平台 自动记录相应积分;若审核不通过,请按照以上步骤及时修 改信息并重新录入。 方式三:

#### 参与美育类精品社团艺术训练与实践

1. 加入社团获取积分

1) 预约社团招新面试

首页——点击"申请加入社团"——点击"我要预约招新面试"——选择想要加入的社团——点击"开始申请"——点击"我要预约"

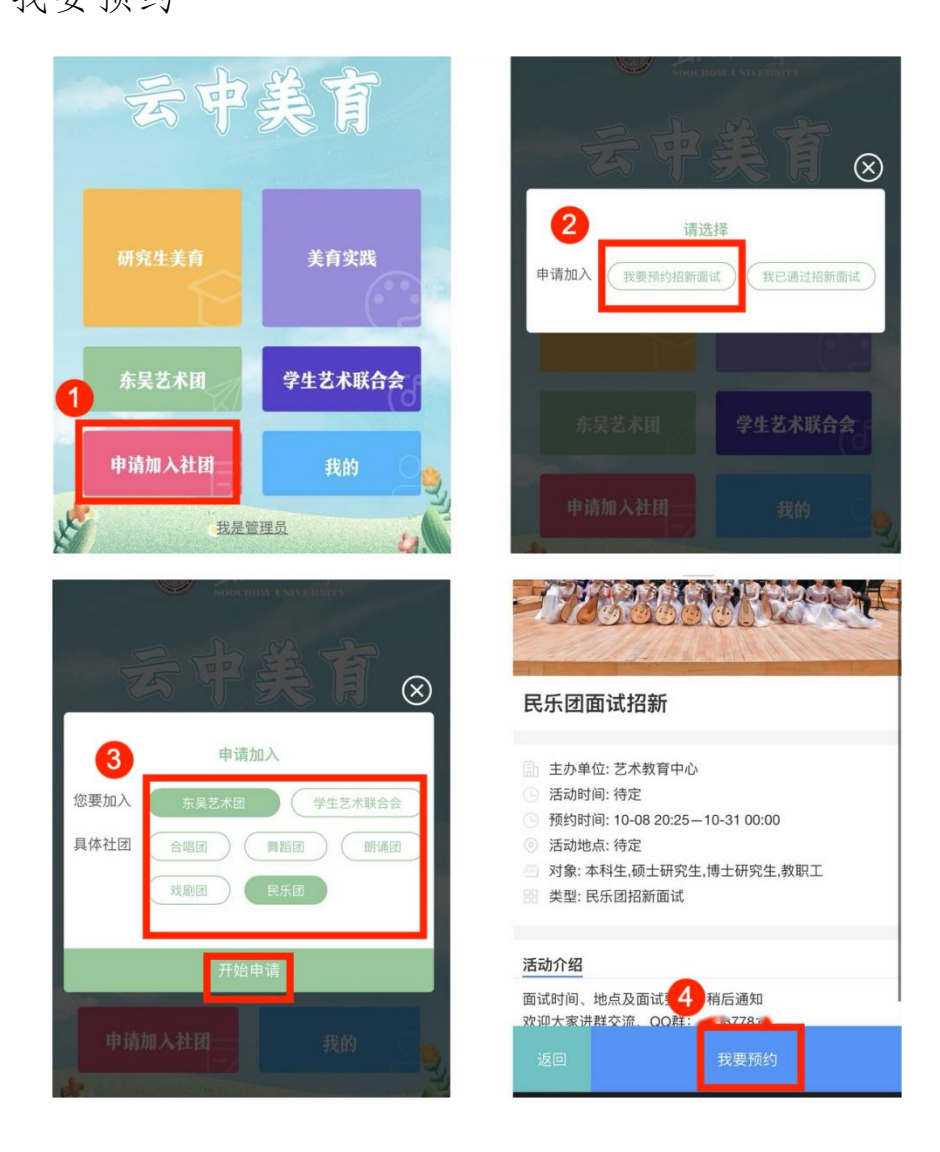

点击"我要预约"后再点击"确定"即可完成招新面试预约。 面试时间、地点及要求,请等待短信通知。东吴艺术团常年 招新,欢迎报名!

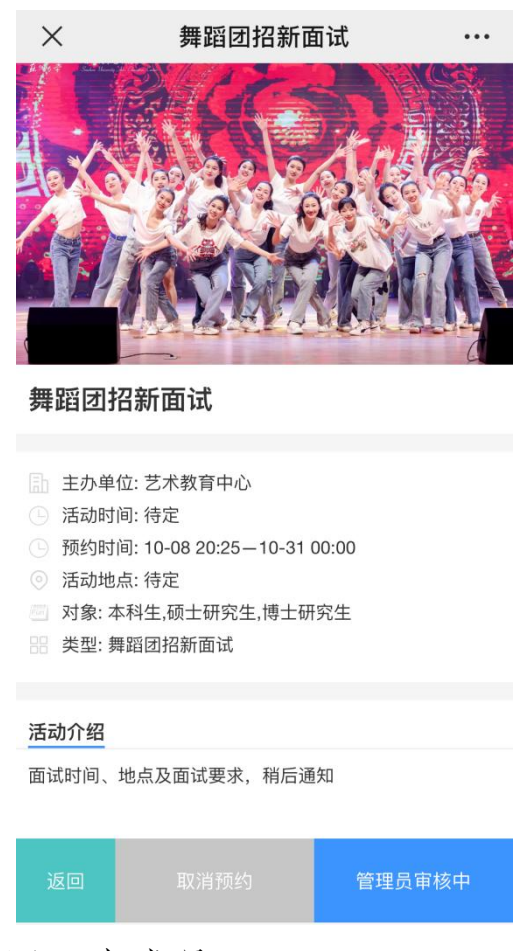

2) 注册成为社团正式成员

若通过面试选拔,请在"云中美育"点击操作,注册为 东吴艺术团正式成员,操作步骤如下:

第一步:点击首页"申请加入社团"——点击"我已通过招 新面试"——选择相应社团——点击"开始申请"——填写 相关信息——点击"确定"。

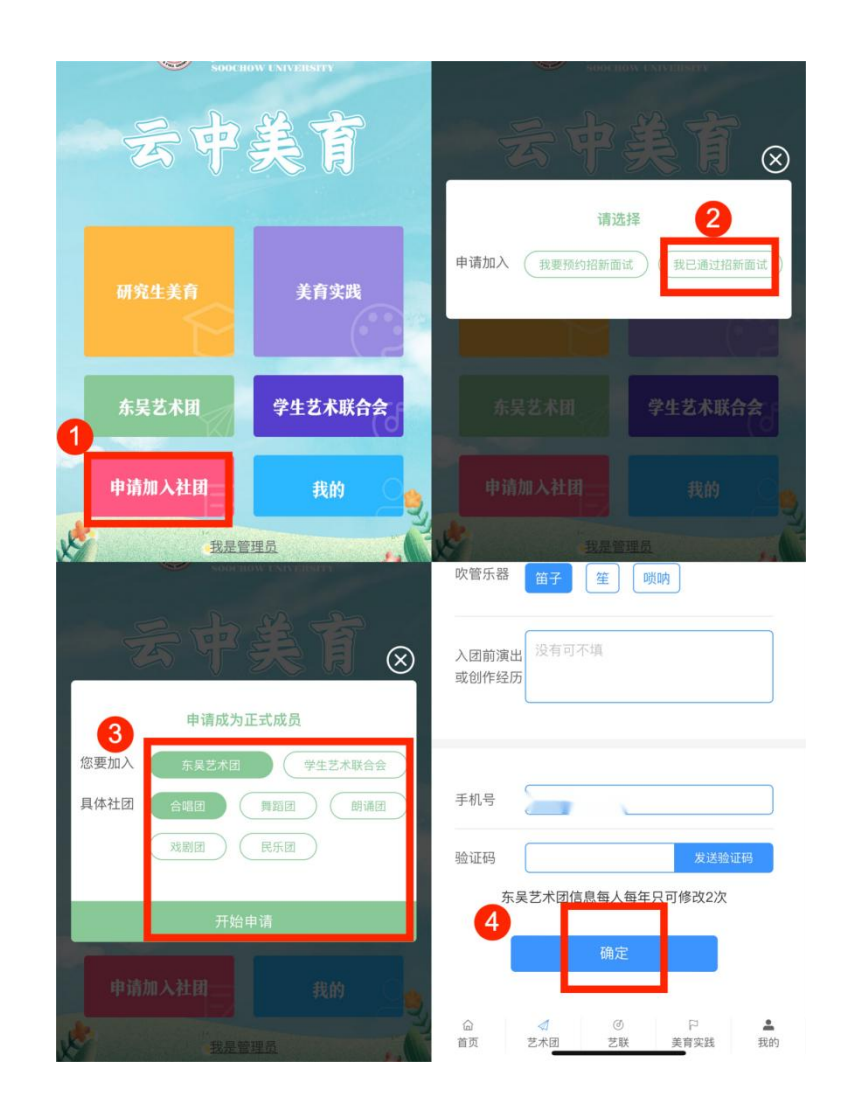

第二步:点击"确定"后请等待管理员审核,可随时点击"我的"——"东吴艺术团信息"查看审核状态。

| ×          | 加入艺术团                                          |                    | × 云中美育      | ••• |
|------------|------------------------------------------------|--------------------|-------------|-----|
| 鞋码         | 42                                             | \$                 | - N.        |     |
| 声部         | 吹管<br>弹拨<br>弓弦<br>低音                           |                    | ✓ 东吴艺术团信息   | 收起> |
| 吹管「        | suda.meiyuedu.cn<br>提交成功,请等待管理员审核<br><u>确定</u> | 民乐团<br>④ 学生艺术联合会信息 | 未审核         |     |
| 入图 劫<br>或1 |                                                | _                  | ♡ 我参与的志愿服务  |     |
| L          |                                                |                    | ③ 我预约的美育实践  |     |
|            |                                                |                    | ③ 美育众创比赛或展示 |     |

第三步:管理员审核通过后即为正式加入社团,"云中美育" 数字平台自动记录相应积分。

- 2. 参加社团训练并获取积分
- 参加社团训练时,请在训练时间前往训练场地,使用微信 扫描"签到二维码"完成签到。
- 2)每学期根据社团训练的签到情况统计考勤。若考勤合格, "云中美育"数字平台自动记录相应积分。
- 参加演出并获取积分(此项仅限东吴艺术团正式成员参与 积分)
- 1) 东吴艺术团成员可关注团内通知,在演出前登录"云中美育"——点击"东吴艺术团"——点击"演出招募"——

选择想报名参加的演出——选择对应的招募对象,点击"我要报名"。(见下图)

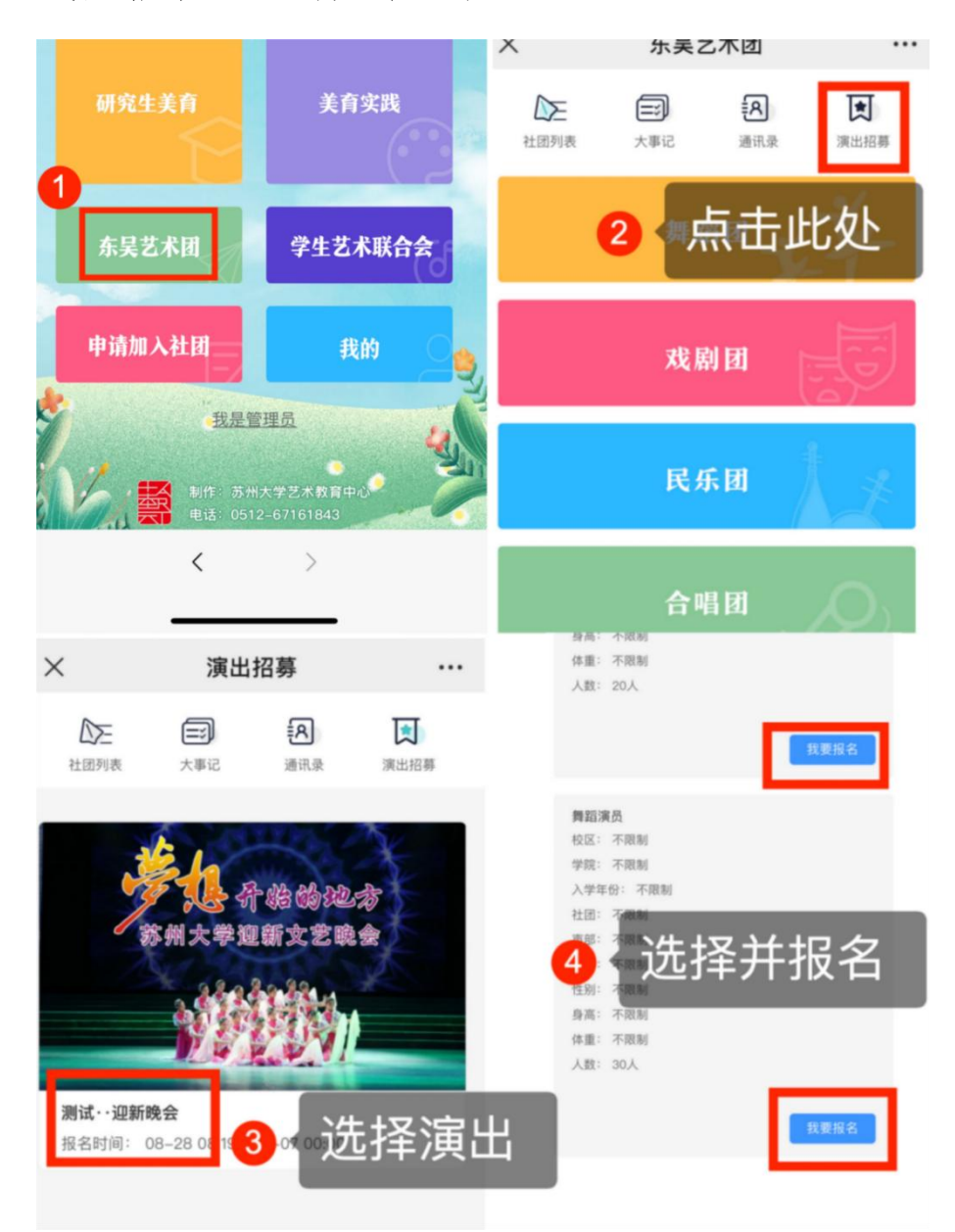

2) 积分:活动当天,请至现场,使用微信"扫一扫"扫描该 演出活动的演员"签到二维码"进行签到。完成签到后"云 中美育"数字平台自动记录相应积分。若忘记扫码签到, 可联系艺术团指导教师添加积分。 方式四:

参加研究生美育宣讲团

1. 获取入选要求

点击"研究生美育"——点击"研究生美育宣讲团"— —点击"获取入选要求"。(见下图)

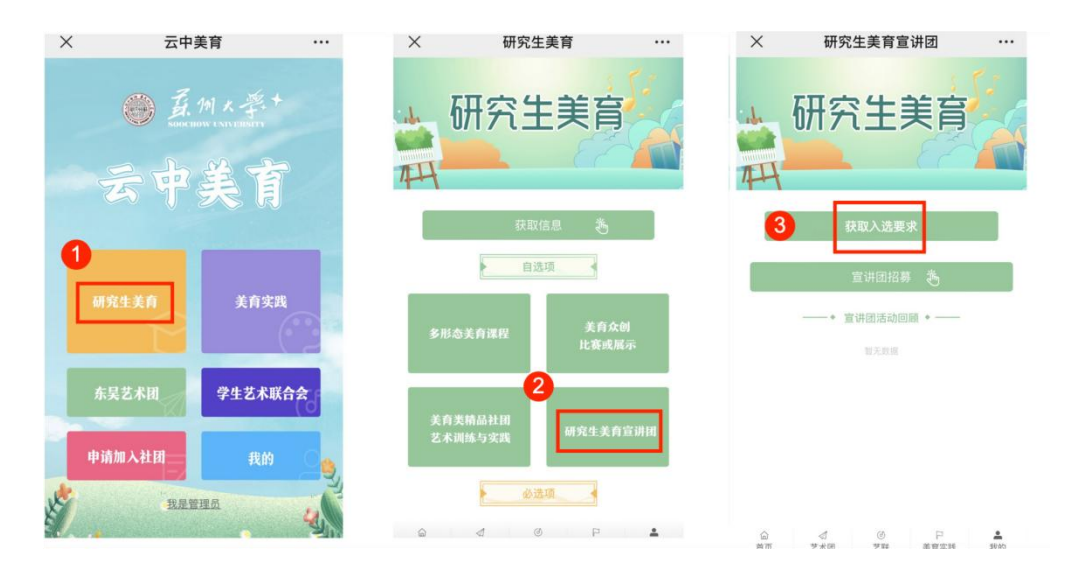

#### 2. 报名宣讲团招募面试选拔

点击"研究生美育"——点击"研究生美育宣讲团"— —点击"宣讲团招募"——点击"我要预约"。(见下图)

| 云中                                 | 美育                                          |                                                                                                    |
|------------------------------------|---------------------------------------------|----------------------------------------------------------------------------------------------------|
| 研究生美育                              | 美育实践                                        | 自选项<br>多形态美育课程<br>比赛或展示                                                                                                    |
| 东吴艺术团                              | 学生艺术联合会                                     | 2 点击此处                                                                                                    |
| 申请加入社团                             | 我的                                          | 艺术训练与实践研究生美育宣讲团                                                                                                    |
| <u>我是管</u><br>新#f: 苏州;<br>电话: 0512 | 理员<br>大学艺术教育中心<br>-67161843                 |                                                                                                    |
|                                    |                                             | <ul> <li>測1式・2023研究生美育重研図招募</li> <li>主办单位:研究生院艺术教育中心</li> <li>活动时间:待定</li> <li>预约时间:06-2714:13-07-2700:00</li> <li>活动地点:待定</li> <li>対象:硕士研究生,博士研究生</li> </ul> |
| ● 新有理想 調道 回顧 日 同                   | 【•2023研究生美育宣讲团活动<br>【<br>Ⅰ:2023/8/8 0:00:00 | <ul> <li>※ 类型: 社園招新</li> <li>活动介绍</li> <li>預約报名成功后,请在7月27日前将研究生美育宣讲报告提交至msj na.com</li> <li>返回 我要预約</li> </ul>                                                |

<

>

#### 四、怎样完成《美育体验报告》?

1. 获取《美育体验报告撰写要求》

点击"研究生美育"——点击"美育体验报告"——点击"获取撰写要求"。(见下图)

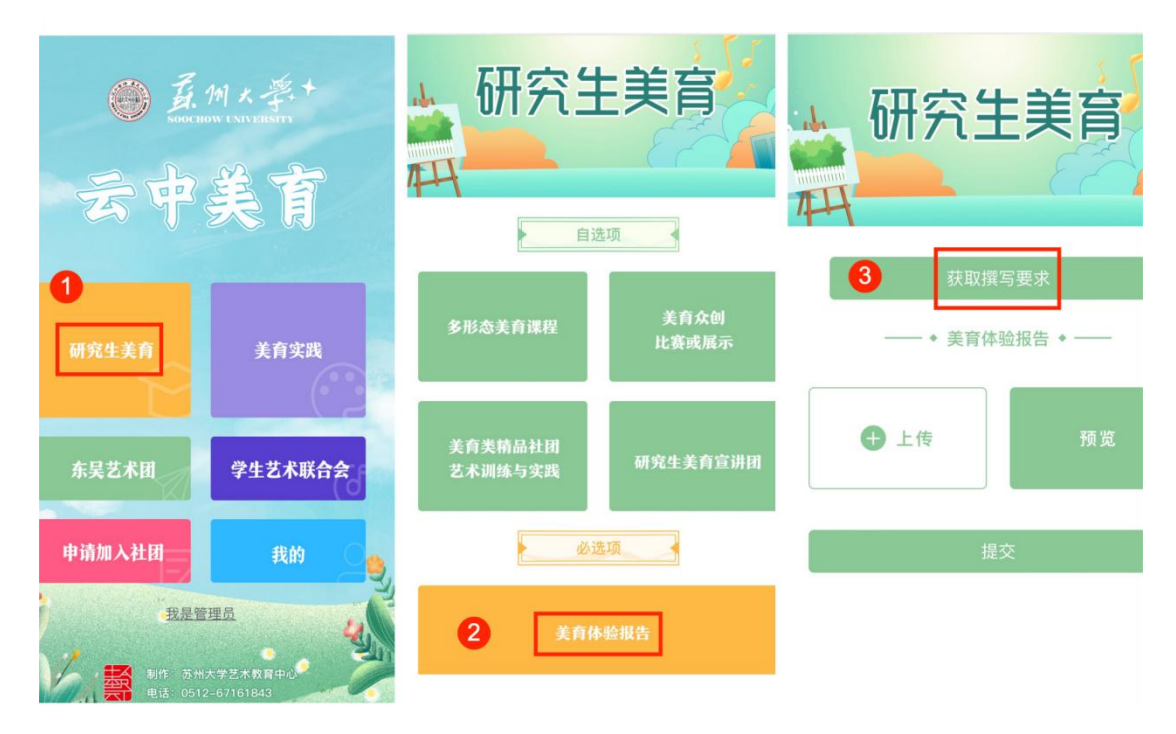

点击"美育体验报告撰写要求"——点击文件名称—— 点击右上角"…"——点击"文件传输助手"将《美育体验 报告撰写要求》保存至手机微信即可。(见下图)

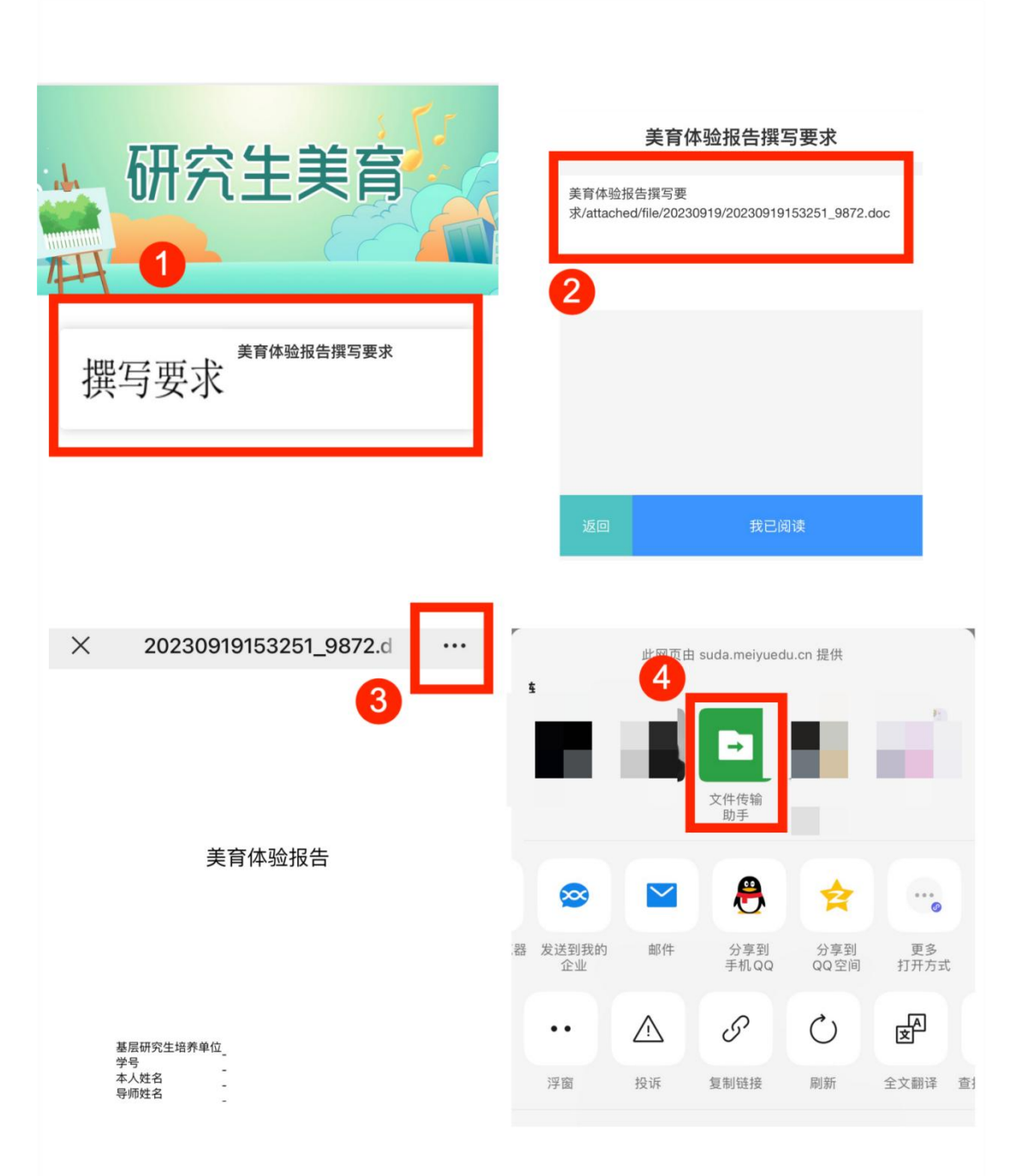

2. 上传《美育体验报告》

点击"研究生美育"——点击"美育体验报告"——点击"上传"——选择文件并提交(请务必点击提交)。

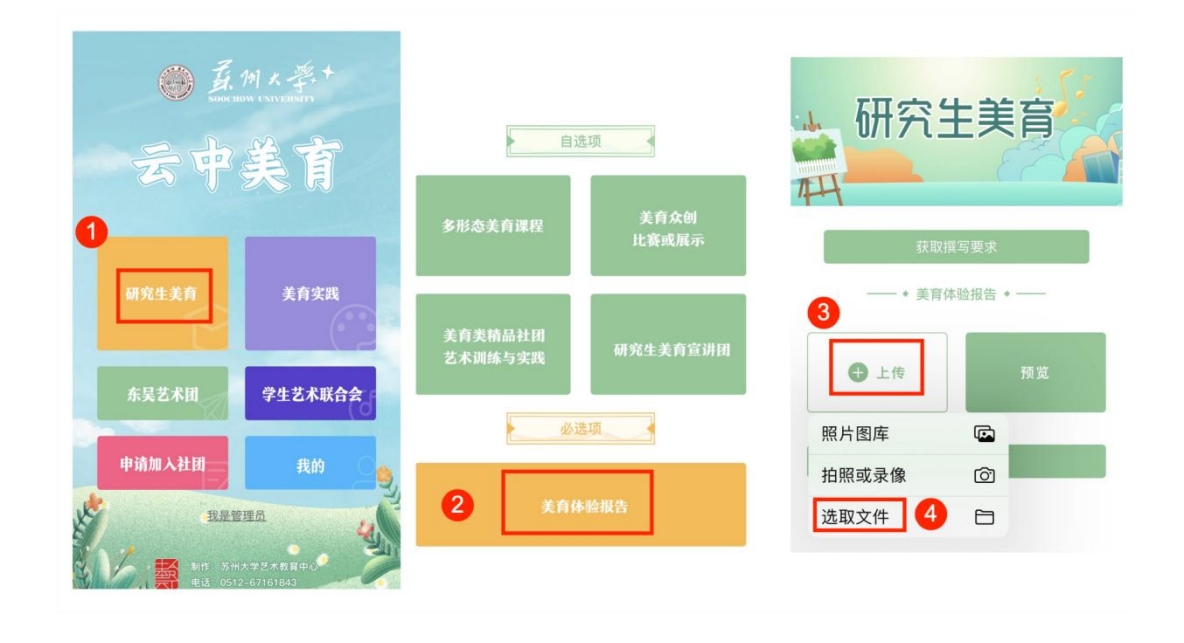

提示1:仅可上传 word/pdf 文件。上传成功后,"预览" 的模块颜色会变为绿色,点击即可预览。如果需要更换文件, 可再次点击上传,"云中美育"数字平台会自动替换掉之前 的文件,然后<u>点击"提交"</u>即可。上传完成后,请点击"预 览"查看文件,确认上传文件是否为最终版本。

提示 2: 请按要求撰写美育报告。写作前请点击"获取 撰写要求"下载相关文件。

20

### 五、怎样查看已获得的美育积分?

点击首页"我的"——点击"积分查询"

| 云中     | 義官         | ✓ 东吴艺术团信息  | 展开〉 | 总积分        |       | 40分 |
|--------|------------|------------|-----|------------|-------|-----|
|        |            | 学生艺术联合会信息  |     | 日期         | 事项    | 分值  |
|        |            | 一、 我会生的演出  |     | 2023-08-13 | 精品云课堂 | +10 |
|        | 学生艺术联合会    | ₩ 我参与时演击   |     | 2023-06-06 | 美育实践  | +10 |
|        | ნ)         | ◇ 我参与的态愿服务 |     | 2023-05-30 | 美育实践  | +10 |
| žēķi 🛌 |            | ① 我预到的卖有头战 |     | 2023-05-23 | 美育实践  | +10 |
|        |            |            | 治   |            |       |     |
| 申请加入社团 | 我的         | 2 油标组称力量   |     | 3 查        | 看积分   |     |
| 我是管    | <u>管理员</u> | 5.积分查询     |     |            |       |     |
|        | 2          | □2 羊女体验护生  |     |            |       |     |